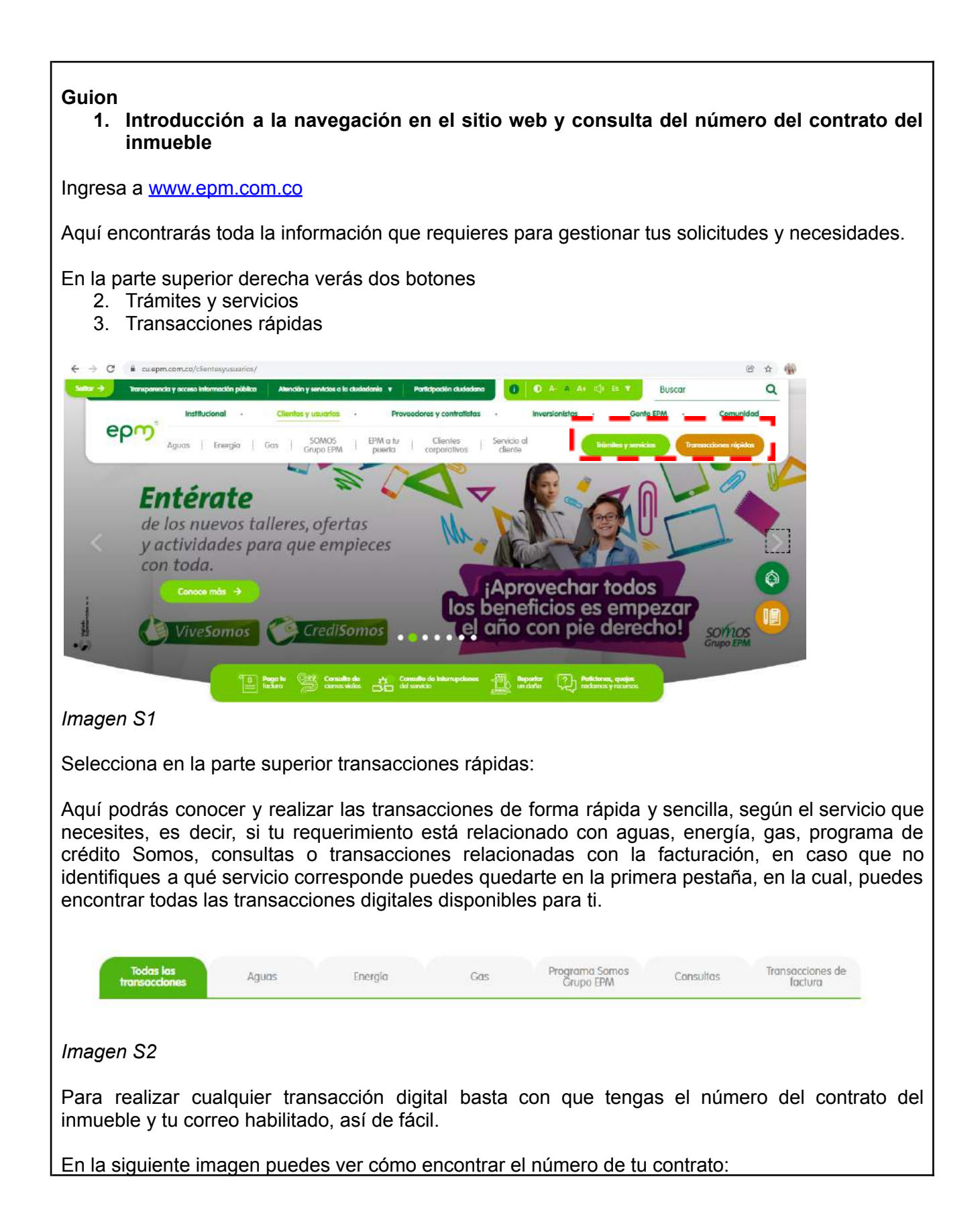

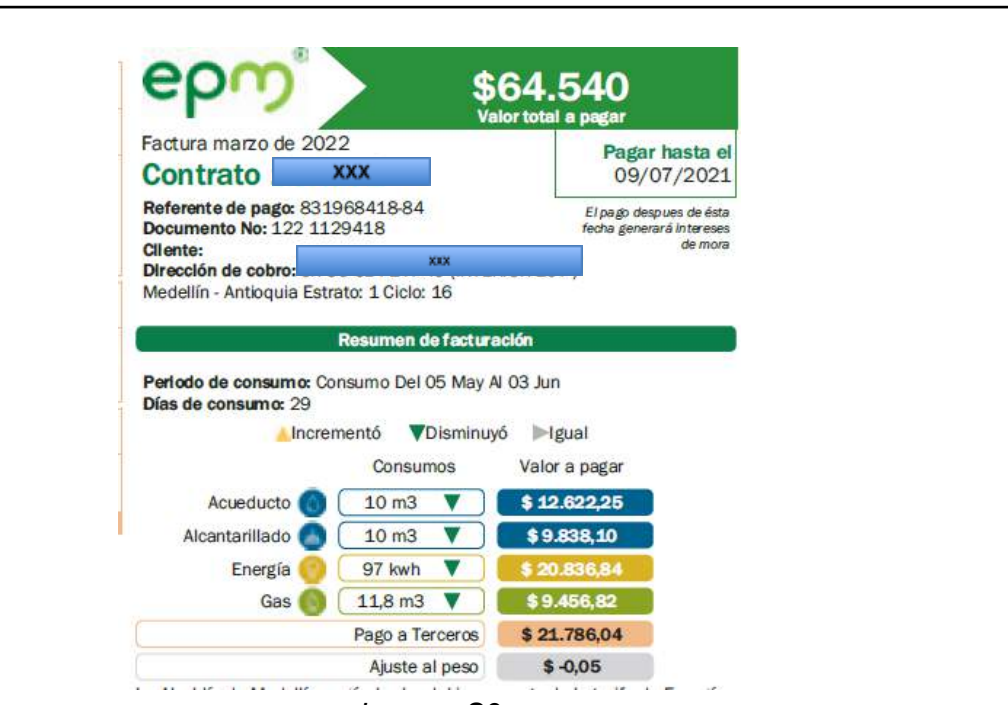

ep

Imagen S3

# 2. Generación del cupón de pago

En el caso que hayas perdido tu factura o simplemente quieras pagarla y no tienes el documento físico, puedes generar el cupón de pago y dirigirte al establecimiento de tu preferencia para realizarlo, aunque no es necesario imprimirla, puedes pagar con el código de barras o el nro. del contrato, también puedes pagar por factura web, solo con el número de la factura.

Para generar el cupón de pago, el cual es una versión resumida de tu factura, puedes seleccionar la opción "Todas las transacciones" o "transacciones de factura".

|                                                                        | 1 1                                                                                                    |                                                           |  |
|------------------------------------------------------------------------|----------------------------------------------------------------------------------------------------|-----------------------------------------------------------|--|
| <b>9</b> \$                                                            | ¶\$≡                                                                                                    | e                                                         |  |
| Paga tu factura                                                        | Generación de cupón de pago                                                                                                    | Saldo de factura                                          |  |
| Ingresa a Factura Web EPM.<br>Paga y consulta consumos e<br>históricos | Aquí puedes generar el resumen<br>de tu factura con el valor a<br>pagar, las fechas de vencimiento<br>y podrás utilizar dicho cupón<br>para pagar | Muestra el valor pendiente por<br>pagar luego de un abono |  |
| Realizar transacción                                                   | Realizar transacción                                                                                                    | Realizar transaction                                      |  |

| epm®                                                                                                    |
|----------------------------------------------------------------------------------------------------|
|                                                                                                    |
| as clic al botón "Realizar transacción", te aparecerá la siguiente pantalla:                                             |
| Genera tu cupón de pago epm                                                                                              |
|                                                                                                    |
| No soy un robot                                                                                                    |
| Número de contrato * Consultar Q Ubica tu número de contrato en la factura                                               |
| magen S5                                                                                                    |
| oas clic en la casilla, no soy un robot, digitas tu número de contrato y por último clic en<br>Consultar".               |
| Genera tu cupón de pago epm                                                                                              |
|                                                                                                    |
| Vo soy un robot                                                                                                    |
| Número de contrato * Consultar Q Ubica tu número de contrato en la factura                                               |
| magen S6                                                                                                    |
| uego, el sistema te mostrará un mensaje en la parte superior indicando que ya fue generado el upón de pago exitosamente. |

| 🗢 tra epinución.co<br>Genera tu cupón de pago 🤅                                                                                                    | ၜၣၮႍ                                                                              | *                                       | ● 本 A A+ + ++<br>Transacciones rápidas<br>El certilicado fué generado<br>exitosamente. | ×                |
|----------------------------------------------------------------------------------------------------|-----------------------------------------------------------------------------------|-----------------------------------------|----------------------------------------------------------------------------------------|------------------|
| No soy un robot                                                                                                    | Consultar Q                                                                       | Ubica tu número de contrato en la factu | <u>ira</u>                                                                             |                  |
| Descargor 🛓<br>Imagen S7                                                                                                    |                                                                                   |                                         |                                                                                        |                  |
| Ya puedes descargar tu cup                                                                                                    | oón de pago o resur                                                               | nen para realizar el p                  | bago.                                                                                  |                  |
| En el caso que no lo veas<br>"Descargas" de tu computad                                                                                                    | s en la parte infer<br>dor o dispositivo.                                         | ior de tu pantalla, le                  | o puedes busca                                                                         | ar en la carpeta |
| RESUMEN ESTADO DE CUENTA<br>Servicio Mes Anterior Mes A                                                                                                    | Actual                                                                            |                                         |                                                                                        |                  |
| EPM AGUAS<br>Acueducto 11m3 \$42.559,91 14m3<br>Saneamiento 11m3 \$32.106,23 14m3                                                                                                    | \$52.434,27<br>\$39.887,78                                                        |                                         |                                                                                        |                  |
| EPM ENERGIA<br>Energia 175 kwh \$94.411,82 194 kwh<br>EPM GAS NATURAL                                                                                                    | \$106.826,31                                                                      |                                         |                                                                                        |                  |
| Gas 8 m.3 \$18.345,26 12 m.3<br>Total EPM<br>Total para otras entidades                                                                                                    | \$26.740,61<br>\$225.889,34<br>\$26.409.66                                        |                                         |                                                                                        |                  |
| VALOR TOTAL A PAGAR<br>Tus servicios de Energia, Acueducto, Saneamiento y Gas han sido                                                                                                    | \$252.299,00<br>o subsidiados                                                     |                                         |                                                                                        |                  |
| Con este subsidio te estas anorrando \$16.548,97<br>Si tienes inconformidades con los valores facturados por tus se<br>presentar una reclamación, no es necesario que lleves tu factura<br>A través de nuestra Linae de Atanción 444 115 en Medellino la 0<br>nivel nacional, puedes verificar la identidad de contratistas y fur<br>prestan los servicios de EPM. Estamos ahi para brindarte tranqu | ervicios y deseas<br>pagada.<br>1 8000 415 115 a<br>ncionarios que te<br>uilidad. |                                         |                                                                                        |                  |
|                                                                                                    |                                                                                   |                                         |                                                                                        |                  |
| Imagen S8                                                                                                    |                                                                                   |                                         |                                                                                        |                  |
|                                                                                                    |                                                                                   |                                         |                                                                                        |                  |
|                                                                                                    |                                                                                   |                                         |                                                                                        |                  |
| Imagen S9                                                                                                    |                                                                                   |                                         |                                                                                        |                  |

ၔၣၯႚ

3. Abona a tu factura

Si quieres hacer un abono a tu factura actual, puedes ingresar a esta opción e ir abonando a tu factura mensual.

epr

Para realizarlo puedes seleccionar la opción "Todas las transacciones" o "transacciones de factura".

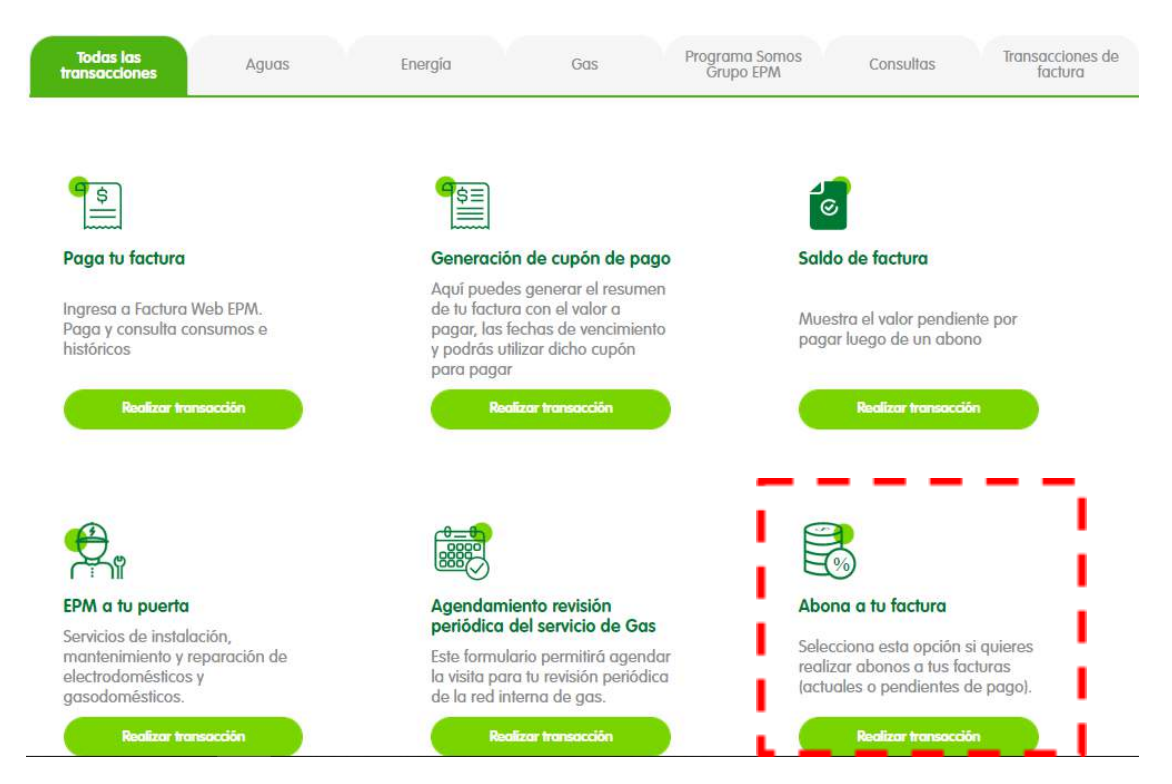

# Imagen 10

Selecciona la opción Abona a tu factura, y digita el número del contrato del inmueble del que quieres realizar la transacción.

Recuerda que el abono debe ser mínimo de \$5.000.

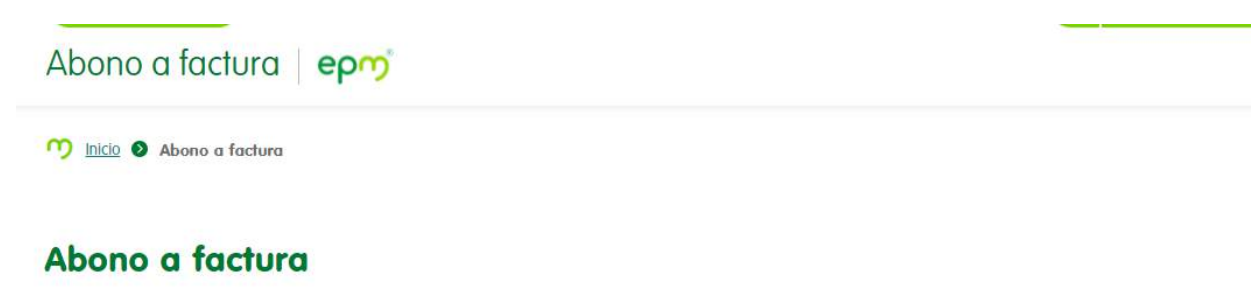

A continuación podrás abonar fácilmente a tus facturas de servicios públicos. Si tienes cuentas vencidas, debes cancelar el total antes de la fecha de "Pago con recargo", porque la orden de suspensión se genera automáticamente al día siguiente; y en caso que hayas pagado posterior a esta fecha, deberás presentar el soporte de pago al funcionario o contratista de la empresa que te visite para evitar la suspensión.

epr

| Datos para abonar a tu factura |   |                       |  |
|--------------------------------|---|-----------------------|--|
| Nimero do contrato*            | 0 | Confirmar y consultar |  |
|                                |   |                       |  |

#### Imagen S11

Diligencia toda la información que te solicitamos para así generar el cupón de pago del abono y da clic en generar referente de pago.

# Abono a factura

A continuación podrás abonar fácilmente a tus facturas de servicios públicos. Si tienes cuentas vencidas, debes cancelar el total antes de la fecha de "Pago con recargo", porque la orden de suspensión se genera automáticamente al día siguiente; y en caso que hayas pagado posterior a esta fecha, deberás presentar el soporte de pago al funcionario o contratista de la empresa que te visite para evitar la suspensión.

|                           |                        | 50 C                             |                          |
|---------------------------|------------------------|----------------------------------|--------------------------|
| CR 47 ********* ITAGUI    | Contrato               | valor de la factura<br>\$252 298 |                          |
| ANTIOQUIA                 |                        | 4232,270                         | Valor a abonar*<br>50000 |
|                           |                        |                                  |                          |
|                           |                        |                                  |                          |
| Deseo recibir el referent | e de pago a mi correo. | Correo electrónico               |                          |
| tratamiento de datos pe   | rsonales               |                                  |                          |
|                           |                        |                                  |                          |

# Imagen S12

A continuación, te aparecerá un mensaje de confirmación con el valor que quieres abonar, si es correcto, seleccionas la opción Confirmar.

| U          | Con el referente de pago puedes realizar el abono a tu<br>factura desde Factura Web EPM o en los canales físicos<br>autorizados. |
|------------|----------------------------------------------------------------------------------------------------|
|            | firmas la generación del referent                                                                                                |
| Cor        | innus la generación del referent                                                                                                 |
| Cor<br>e p | ago?                                                                                                    |
| Cor<br>e p | ago?                                                                                                    |

Por último, te aparecerá esta pantalla donde te confirmamos el valor del abono y el valor pendiente por pagar, el abono lo puedes pagar en línea a través de Factura web, más fácil, más rápido.

ep

También puedes buscarlo en tu correo electrónico, si no está en la bandeja de recibidos, busca en no deseados.

# Abono a factura

|                           |                                                               | $\bigcirc$                                                                              |                                                      |
|---------------------------|---------------------------------------------------------------|-----------------------------------------------------------------------------------------|------------------------------------------------------|
| Referencia de pago        | Contrato                                                      | Saldo pendiente                                                                         | Valor del cupón                                      |
| 86935328522               |                                                               | \$202,298.63                                                                            | \$50,000                                             |
| Hemos enviado a tu correc | o electrónico el número de referente<br>mensaje, revisa tu ca | e para el abono a tu factura. Revisa la bar<br>rpeta de correo no deseado, podría estar | ndeja de entrada y si no encuentras nuestra<br>allí. |

#### Imagen S14

Para realizar el pago en Factura web, ingresas a la aplicación digitas tu número de contrato y te aparecerán los referentes de pago de los abonos que hayas solicitado y además el valor completo por si cambias de decisión y quieres pagar el valor completo, ¡seleccionas el que quieras realizar en ese momento y listo!

Para ver el instructivo de cómo realizar pagos en Factura web, puedes ingresar a la opción Paga tu factura.

epr

#### Consulta y paga tu factura

#### Resultados de tu consulta

| En esta emergencia s<br>hogar estrato 4, 5,<br>aporte voluntario suge<br>energía y gas. Tú elig | anitaria la solidarida<br>6, o de cliente con<br>erido, que se utilizar<br>es cuál de las dos fa | d de los colombi<br>nercial o indust<br>á para aliviar eco<br>cturas vas a pag | anos ilumina y da<br><b>rial, verás 2 val</b> o<br>mómicamente a la<br>ar. Tu transacción | a esperenza a quienes má<br>pres diferentes: uno, cor<br>as familias más vulnerabl<br>se hará solo por la que e | ás lo necesitan. <b>Si la factu</b><br>responde al valor total por<br>es, en el pago de los servia<br>escojas, no debes pagar ar | ra que vas a p<br>tus servicios y,<br>cios públicos da<br>nbas. | oagar es de un<br>el otro, tiene un<br>miciliarios de |  |
|-------------------------------------------------------------------------------------------------|--------------------------------------------------------------------------------------------------|--------------------------------------------------------------------------------|-------------------------------------------------------------------------------------------|----------------------------------------------------------------------------------------------------|----------------------------------------------------------------------------------------------------|-----------------------------------------------------------------|-------------------------------------------------------|--|
| Si deseas aportar un                                                                            | valor diferente al s                                                                             | ugerido en tu fa                                                               | ctura, ingresa a v                                                                        | www.epm.com.co y haz                                                                                            | clic en el botón Transaccio                                                                                                    | ones, "Aporte v                                                 | voluntario".                                          |  |
| Nota: esta iniciativa e                                                                         | Nota: esta iniciativa está enmarcada en el decreto 517 del 4 de abril de 2020.                   |                                                                                |                                                                                           |                                                                                                    |                                                                                                    |                                                                 |                                                       |  |
| Nombre<br>personalizado                                                                         | Referente de pago                                                                                | Número<br>contrato                                                             | Número<br>factura                                                                         | Vencimiento (día-<br>mes-año)                                                                                   | Pago con recargo<br>(día-mes-año)                                                                                                | Valor<br>factura                                                | Selecciona para<br>pagar                              |  |
|                                                                                                 | 86935328522                                                                                      |                                                                                | 1256602833                                                                                | 03-02-2022                                                                                                    | 05-02-2022                                                                                                    | 50.000,00                                                       |                                                       |  |
|                                                                                                 |                                                                                                  |                                                                                |                                                                                           |                                                                                                    |                                                                                                    |                                                                 |                                                       |  |

#### Imagen S15

Te llegará un correo electrónico con la confirmación de esta.

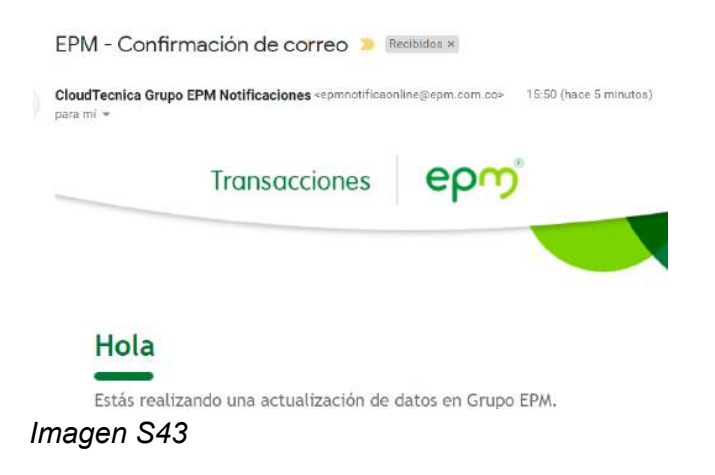

# 4. Agendamiento de revisión periódica del gas

Esta transacción te permitirá agendar la visita para tu revisión periódica de la red interna de gas.

Esta transacción también te permite conocer la fecha de la revisión.

# Agenda la revisión periódica del servicio de Gas

| Lar               | evisión periódica es la verificación que debe hacerse cada 5 años a las redes internas de gas en los hogares, comercios y empresas, pora garantizar e                                                                                                    |
|-------------------|----------------------------------------------------------------------------------------------------|
| Gas               | in funcionamiento y la segunada en la instalación. Esta se debe realizar dando cumplimiento a la Resolución 059 de 2012 de la Comisión de Energía y<br>s y demás normativa vigente.                                                                                                    |
| ue                | edes consultar la techa de vencimiento de tu revisión pertiódica, haciendo clic agui                                                                                                    |
| UE                | des saber más sobre el trámite de la revisión periódica, sus tarilas y quién está autorizado para realizarla, haciendo clic aquí                                                                                                    |
| ue                | edes consultar y/o cancelar tus agendas haciendo clic <u>aguí</u>                                                                                                    |
| n i<br>lel<br>oli | caso de no recibir el correo de confirmación de la visita, con el número de requerimiento, debes llamar a la línea de atención 4444115 o verificar a travè<br>portal, dando clic <u>Aquí</u> , si la revisión si quedó programada. Por favor conserva el correo de confirmación y el número de requerimiento, el cual serà<br>citado en caso de ser necesario o presentarse alguna novedad. |
| i e               | I dia pactado no recibes la visita de nuestro personal, por favor comunicate a la linea de atención 4444115, para poder reprogramar tu revisión lo antes<br>ible.                                                                                                    |

# Imagen S23

Si quieres consultar la fecha de tu próxima revisión, puedes dar clic en esa opción y te aparecerá la siguiente pantalla

R

epro

| Consultar cuand<br>tu red de gas                                        | o se vence el plazo para hacer la revisión periódica de                                                                                                    |
|-------------------------------------------------------------------------|----------------------------------------------------------------------------------------------------|
| Cada cinco años debe hacerse un<br>a la Resolución 059 de 2012 de la    | a verificación a las redes de gas en los hogares, comercios y empresas, para garantizar el buen funcionamiento y la seguridad en la instalación. Esta revisión se realiza para dar cumplimiento<br><u>Comisión de Energia y Gas</u> |
| Recuerda que a partir del 1 de ma<br>suspensiones preventivas por el in | yo del 2014 esta revisión es responsabilidad de los usuarios. Es muy importante que tengas en cuenta la fecha de tu revisión, así aseguras la tranquilidad de tu hogar y evitas posibles<br>cumplimiento de la norma.               |
| Realizar consulta por                                                   |                                                                                                    |
| Numero de contratio                                                     | Directorin donde se realizara la revisión                                                                                                    |
| Número de contrato                                                      |                                                                                                    |
| Nômario de contrato<br>TITITI                                           |                                                                                                    |

# Imagen S24

Te aparecerá la fecha máxima en la que debes realizar la revisión en tu inmueble:

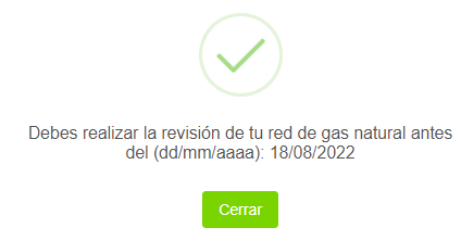

De acuerdo con la fecha de la revisión, puedes programar la cita de la misma:

R

epr

| icio de la mejor calidad.               |                                             |  |
|-----------------------------------------|---------------------------------------------|--|
| Datos de la cita                        |                                             |  |
| Para brindarte una mejor asesoria, nece | sitamos confirmar la siguiente información: |  |
| Contrato Dirección                      | donde se realizará la revisión              |  |
| Contrato                                |                                             |  |
|                                         | 0                                           |  |
|                                         |                                             |  |

# Imagen S26

El sistema valida que cumplas con los criterios definidos para realizar la revisión y te muestra la siguiente pantalla:

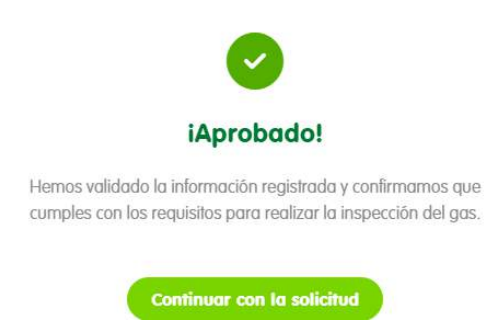

Imagen S27

Da clic en continuar con la solicitud y diligencia todos los campos con la información de tu inmueble. El sistema te mostrará paso a paso cada etapa del proceso:

#### Agenda la revisión periódica del servicio de Gas

|                                                                                                    | Información de contacto                     | 2<br>Agenda tu cita   | Confirmación                                      |
|----------------------------------------------------------------------------------------------------|---------------------------------------------|-----------------------|---------------------------------------------------|
| Información de la solicitud<br>Número de contrato:                                                           |                                             |                       | Dirección:                                        |
| Información de contacto<br>La información solicitada a continuación<br>Todos los campos marcados con (*) sor | n corresponde a la persona<br>obligatorios. | a que atenderá la vis | sita y no necesariamente al titular del servicio. |
| Tipo de documento*                                                                                           |                                             | ✓ Númer               | o de identificación*                              |
|                                                                                                    |                                             |                       |                                                   |

#### Imagen S28

Es sumamente importante, agregar observaciones sobre la atención de la visita.

Con el fin de confirmar la veracidad de la información y asegurar tus datos en todo momento de la transacción, te llegará un código para validar el correcto envío de información al correo electrónico que hayas registrado.

| $\triangleright$                                                                                                  |
|----------------------------------------------------------------------------------------------------|
| Verificación de correo electrónico                                                                                |
| Acabamos de enviarte un código de seguridad al correo que has<br>registrado, por favor, escribelo a continuación. |
| Código de seguridad*<br>248346                                                                                    |
| ¡No he recibido el código!<br><u>Reenviar código</u>                                                              |
| Cerrar Verificar código                                                                                           |

Imagen S29

Luego de validar la información y verificar el código, continuarás en la selección del día y franja horaria de la cita para tu revisión periódica. Revisa que tus datos sean correctos.

| eas agendar tu cita |                     |                          |                                                                                                    |
|---------------------|---------------------|--------------------------|----------------------------------------------------------------------------------------------------|
|                     | Ē                   | 07:00:00 - 13:00:00      | ~                                                                                                    |
|                     |                     |                          |                                                                                                    |
|                     |                     | Número de identificación |                                                                                                    |
|                     |                     |                          |                                                                                                    |
|                     |                     | Correo electrónico       |                                                                                                    |
|                     | eas agendar tu cita | eas agendar tu cita      | eas agendar tu cita          07:00:00 - 13:00:00         Número de identificación         Correo electrónico |

# Imagen S30

Igualmente, debes leer y aceptar las condiciones de la transacción y leer y aceptar la política de tratamiento de datos.

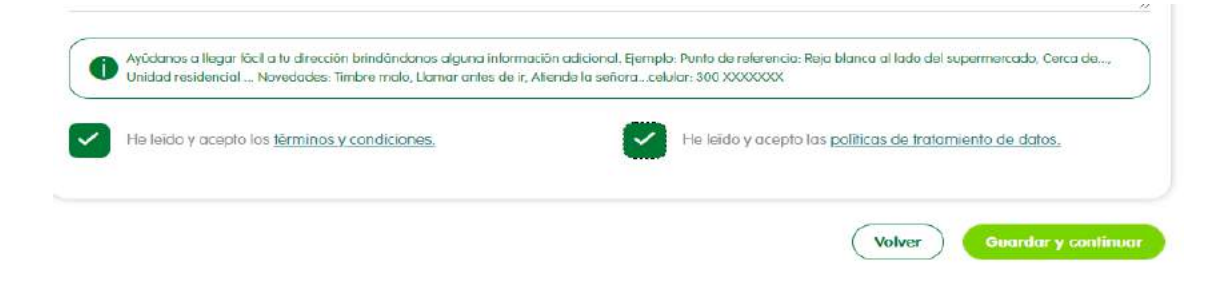

# Imagen S31

Luego de dar clic en Guardar y continuar, te aparecerá un mensaje de confirmación de la cita asignada.

| onfirmar cita                                        | 8                                                                                                |
|------------------------------------------------------|--------------------------------------------------------------------------------------------------|
|                                                      | 0                                                                                                |
| Estás seguro que desec<br>Por favor verifica la info | as agendar tu cita con esta información?<br>ormación y luego da clic en el botón confirmar cita. |
| Fecha de la cita                                     | Horario disponible*                                                                              |
| 2022-02-14                                           | Ingresar texto aquí                                                                              |
| Tipo de documento                                    | Número de identificación                                                                         |
| Cédula de ciudadanía                                 |                                                                                                  |
| Nombre(s)                                            | Correo electrónico                                                                               |
| Teléfono                                             | Celular                                                                                          |
|                                                      | Cerrar Confirmar cita                                                                            |

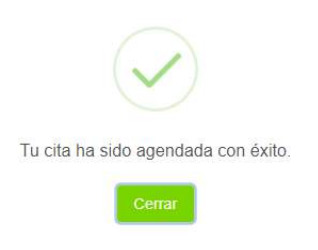

Imagen S33

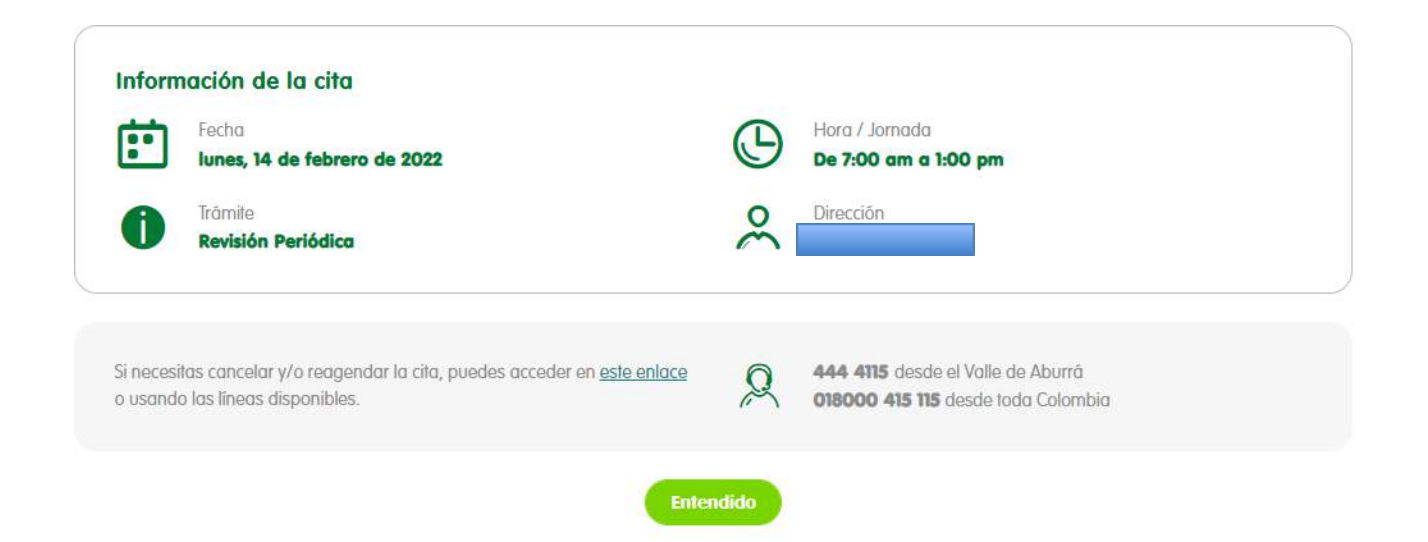

®

epm

Para finalizar la transacción das clic en el botón **Entendido** y te llevará nuevamente al home de nuestro sitio web corporativo.

Después de realizar la transacción, te llegará un correo electrónico con la confirmación de esta.

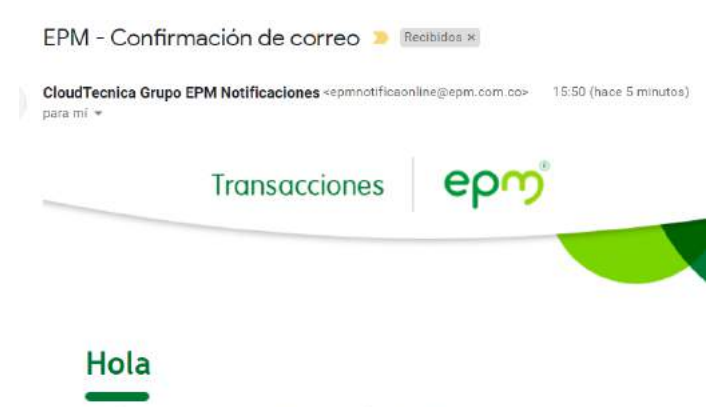

#### Imagen S43

Si quieres cancelar o reprogramar la cita, puedes seleccionar la opción que te aparece en el inicio de la transacción, es decir, vuelves al inicio, realizar transacción y seleccionas la opción para consultar y/o cancelar tus agendas.

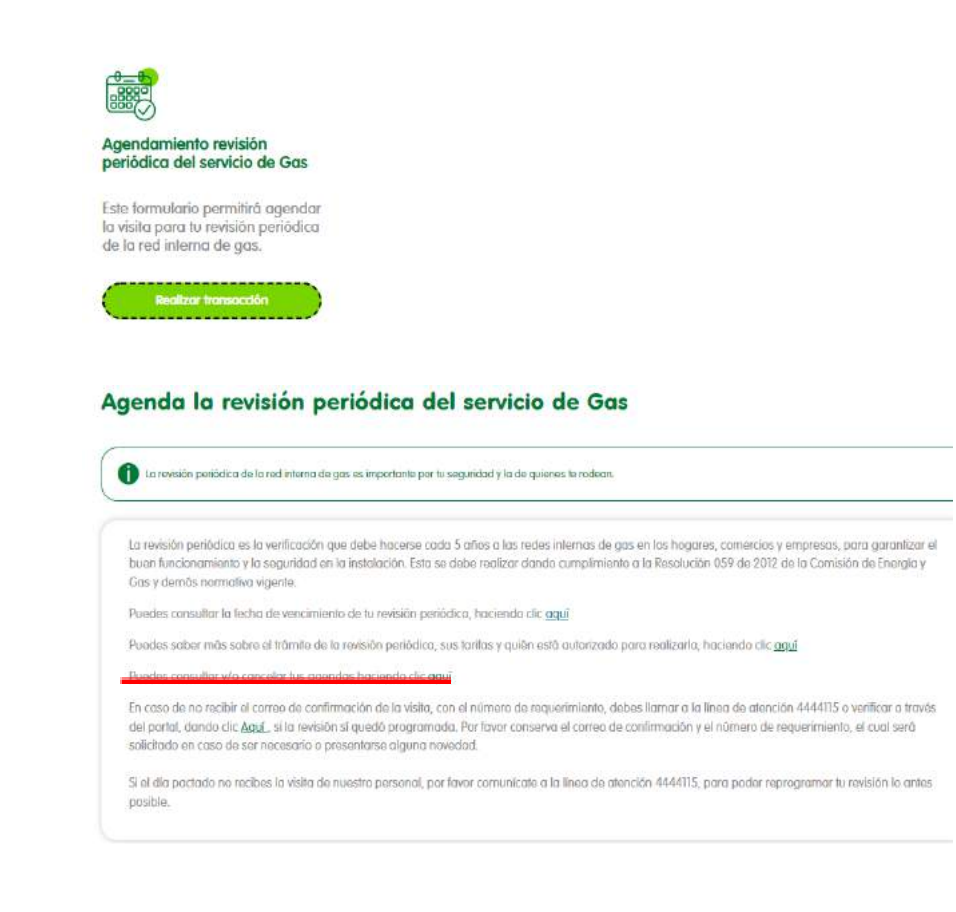

# ဓၣၯႚ

# Imagen S35

| Inform      | ación de la cita                              |                                                |               |
|-------------|-----------------------------------------------|------------------------------------------------|---------------|
| ÷           | Fecha<br>Iunes, 14 de febrero de 2022         | Hora / Jornada<br>De 07:00 a. m. a 13:00 p. m. |               |
| 0           | Trámite<br>Revisiones Periodicas              | Dirección                                      |               |
|             |                                               |                                                | Cancelar cita |
| Imagen      | S36                                           |                                                |               |
|             |                                               |                                                |               |
| <u>i</u> ES | tos seguro que deseas aliminar este registro? |                                                |               |
| No          | Junes, 14 de febrera de 2022                  |                                                |               |
| Imagen      | S37                                           |                                                |               |
|             |                                               |                                                |               |
|             | $\checkmark$                                  |                                                |               |
| jTu c       | ita ha sido cancelada con éxito!              |                                                |               |
|             | Cerrar                                        |                                                |               |

# Imagen S38

Después de realizar la transacción, te llegará un correo electrónico con la confirmación de esta.

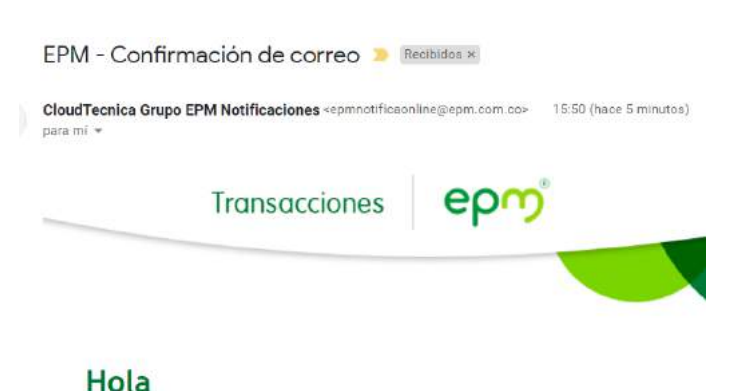

#### 5. Actualización de datos

En caso de que requieres actualizar tus datos personales con nosotros y que se vea reflejado en la factura, puedes seleccionar la opción "Todas las transacciones" o "transacciones de factura" y busca la opción "Actualización de datos Cliente/usuario".

epr

Ingresa a la transacción y diligencia los datos solicitados:

#### Formulario de actualización de datos

| Este formulario permitirá actualizar tus datos en EPM, p                    | or favor ingresa la información solicitada a continuación: |
|-----------------------------------------------------------------------------|------------------------------------------------------------|
| Información del servicio                                                    |                                                            |
| Por favor indicanos si la octualización es para una empresa o para un hog   | ar ipersona naturali. *                                    |
| ~                                                                           | 0                                                          |
| Digito el número de contrato del que quieres actualizar la información y ha | z dic en la lupa *                                         |
| Direction *                                                                 | Municipio *                                                |
| Tipo dirección *                                                            | Relación con el inmueble *                                 |
| Urbano 🗸                                                                    | ~                                                          |

Imagen S40

Aquí es **muy importante** tener en cuenta que, al digitar el número del contrato, debes dar clic en la lupa para que traiga la información de este.

También debes tener en cuenta y seleccionar la opción del tipo de relación con el inmueble, propietario, usuario o inquilino.

Para garantizar tu seguridad con la transacción y la veracidad de la información, el sistema te solicitará un código de validación que llegará al correo electrónico que registres en la transacción. Cuando valides el correo y completes la primera parte de la información, se activará una opción que te permite actualizar los datos en tu factura, con unas preguntas de validación que debes

contestar de acuerdo con la última factura que hayas pagado, finalizas la transacción aceptando la política de privacidad y los términos y condiciones y dando clic en el botón Actualizar.

| 🕋 Ten a mano lu última tactura que pagaste para validar da:                                                                      | tos requeridos en la actualización de la información.                                                                                                    |
|----------------------------------------------------------------------------------------------------|----------------------------------------------------------------------------------------------------|
| alidadaan da aanaddad                                                                                                    | Construction and an along the contraction before and the second second |
| Validaciones de seguridad                                                                                                    | 0                                                                                                    |
| ¿ Cuái fue la facha en la que pagaste lu última foctura ? 🧐                                                                      | 2 Cuel fue el valor total pogada en tu última factura ?                                                                                                    |
|                                                                                                    | 20000                                                                                                    |
| Jeseas ver la nombre y el numero de la documento de identidad e<br>l'actura?                                                     | 51                                                                                                    |
|                                                                                                    |                                                                                                    |
|                                                                                                    |                                                                                                    |
|                                                                                                    | Acepto lo Político de Privacidad y los Terminos y Condiciones *                                                                                                    |
|                                                                                                    |                                                                                                    |
| agen S41                                                                                                    | •                                                                                                    |
| agen S41                                                                                                    | ado                                                                                                    |
| agen S41<br>Constant<br>El registro fue modific<br>exitosamente.                                                                 | ado                                                                                                    |
| agen S41<br>El registro fue modific<br>exitosamente.<br>Te enviaremos un mensaje a lu correo electro<br>información actualizada. | cado                                                                                                    |
| agen S41<br>El registro fue modific<br>exitosamente.<br>Te enviaremos un mensaje a lu correo electro<br>información actualizada. | cado                                                                                                    |

Imagen S42

A tu correo electrónico siempre llegará la notificación de la transacción que acabas de realizar, cerciórate de verificar tu bandeja de no deseados en caso de que no te llegue a la bandera de entrada.

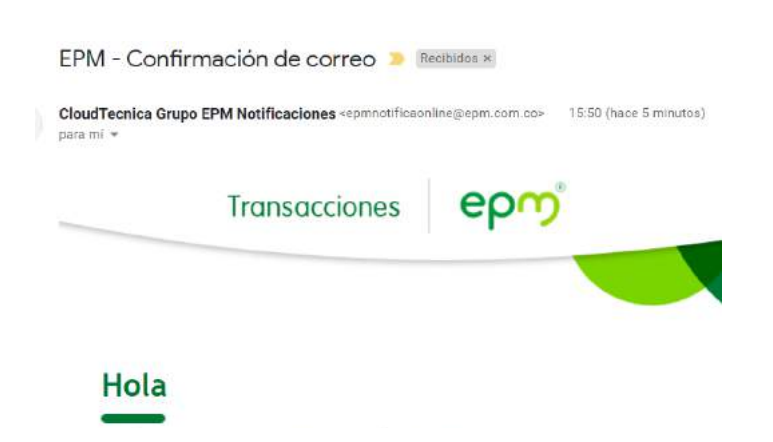

Estos cambios se pueden visualizar en la factura, si así lo elegiste, del siguiente periodo de facturación completo.

R

epro